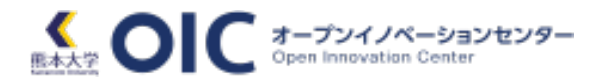

1. OICサイトにログインします

→ <u>https://www.oic.kumamoto-u.ac.jp/</u>

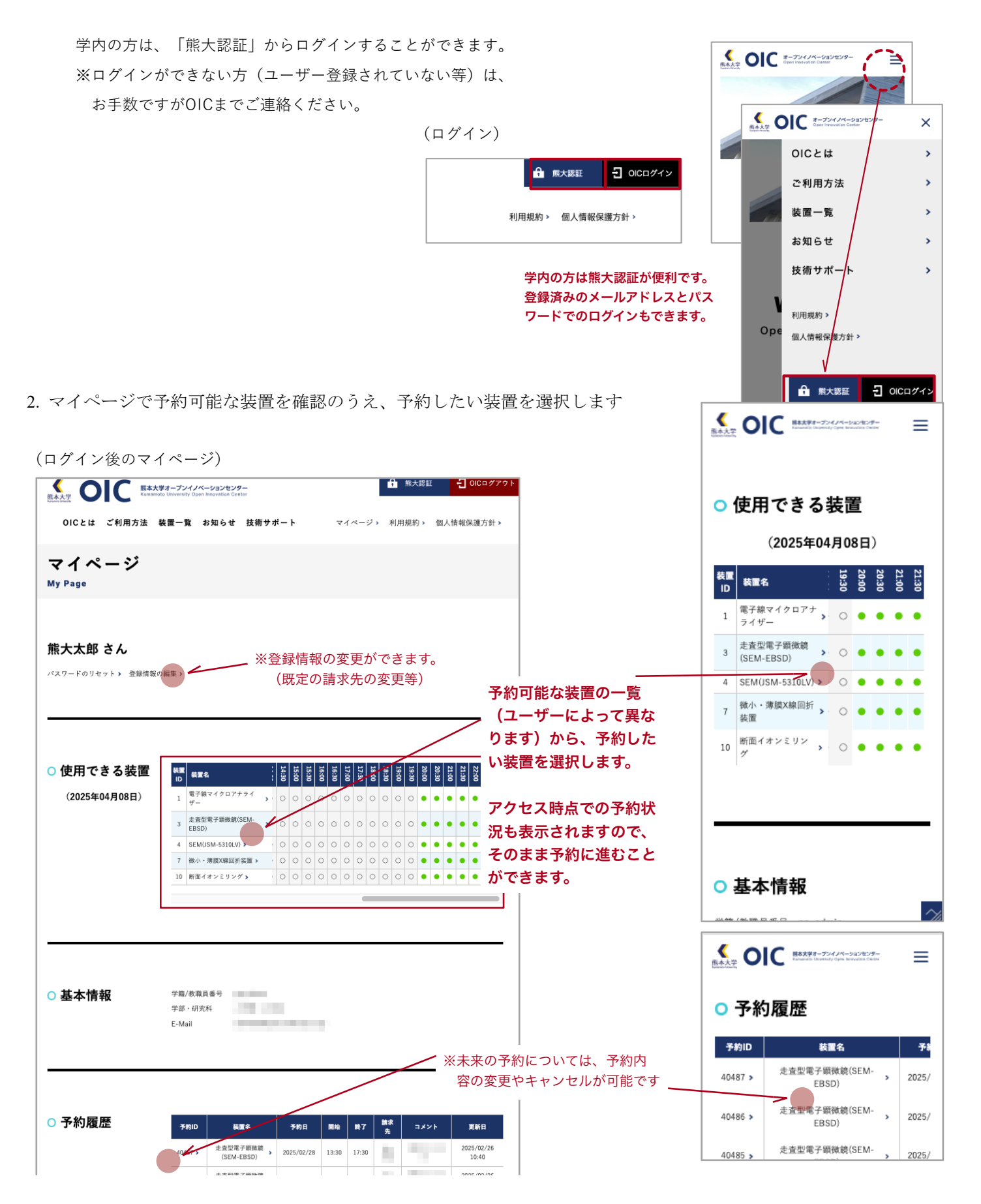

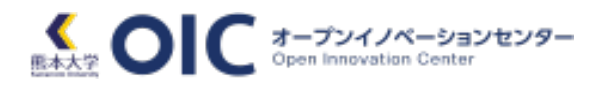

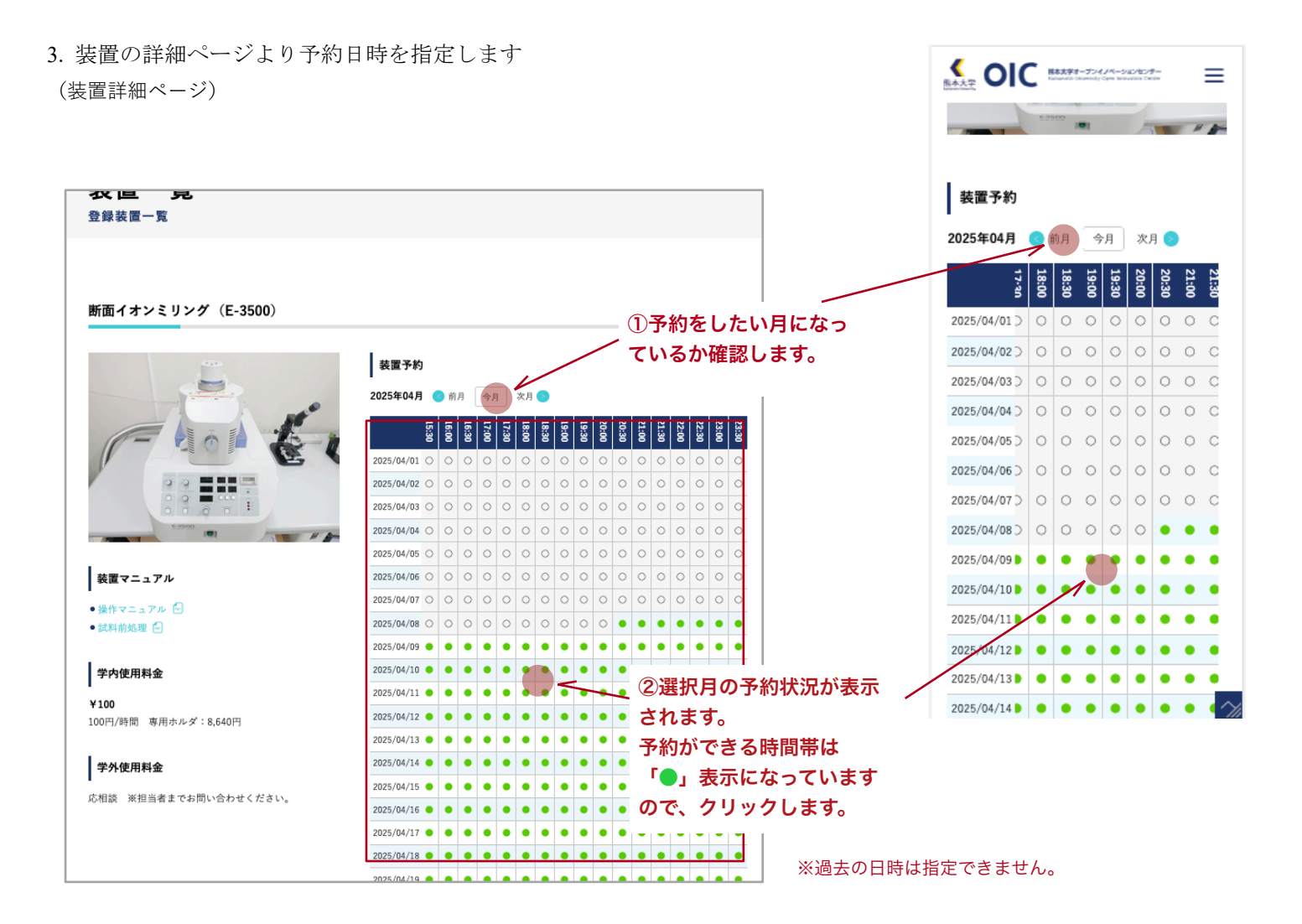

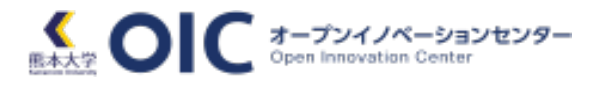

4. 予約情報を入力・確認のうえ、予約を実行します

(予約ページ)

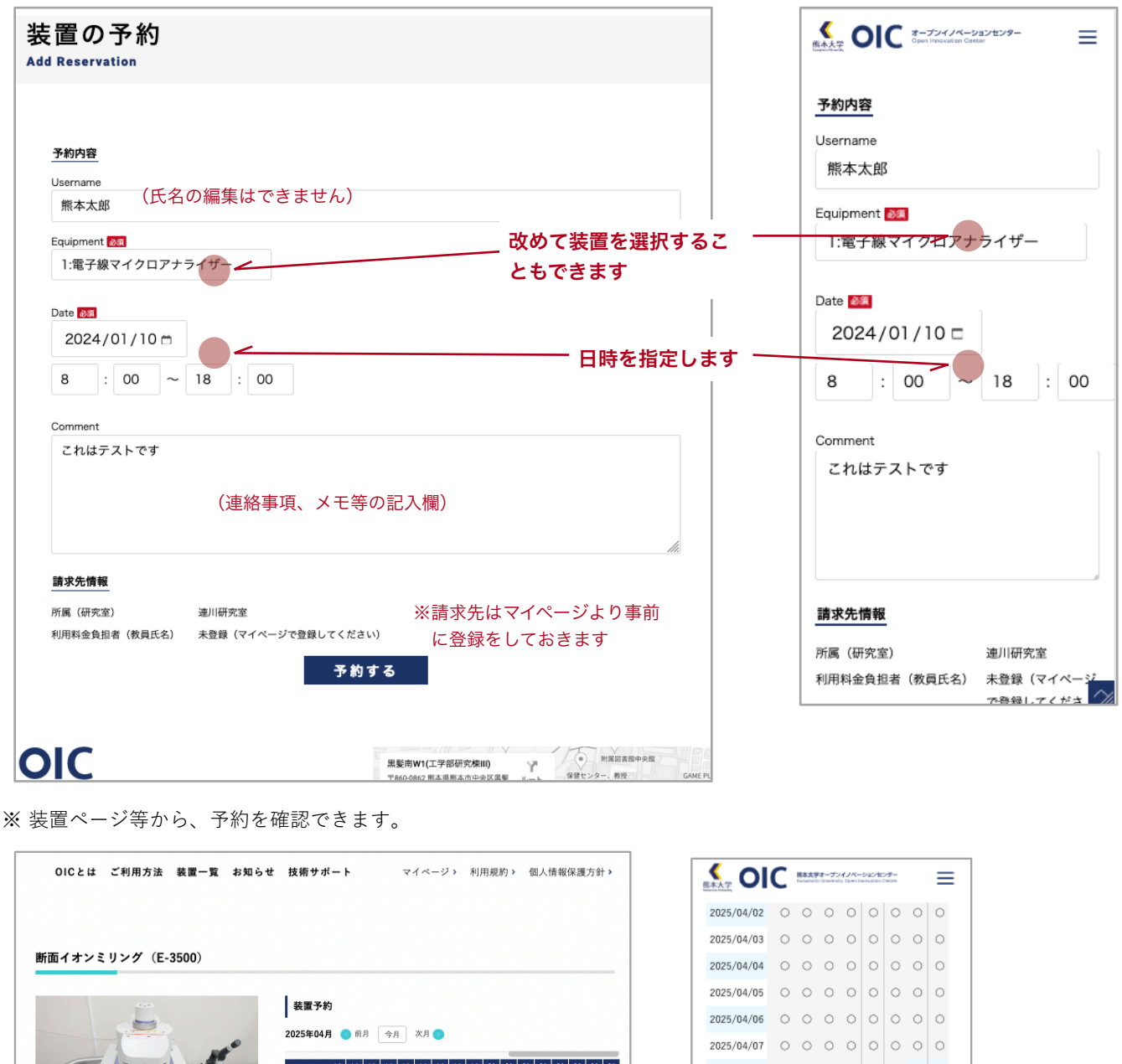

|                       | 装置予約         |       |       |            |       |       |          |       |       |       |       |       |       | 20    | 025/04/06 | 0    | 0               | 0         | 0    | 0  | 0 | 0 | 0 |   |   |     |
|-----------------------|--------------|-------|-------|------------|-------|-------|----------|-------|-------|-------|-------|-------|-------|-------|-----------|------|-----------------|-----------|------|----|---|---|---|---|---|-----|
|                       | 2025年04月     | (3)前  | я [   | 今月         | 次月    | 0     |          |       |       |       |       |       |       |       |           |      |                 | 023/04/08 | ~    | č  |   | ~ | Č | ~ | ~ |     |
| and the               |              |       |       |            |       |       | _        |       |       | -     |       |       |       |       |           |      | 20              | 025/04/07 | 0    | 0  | 0 | 0 | 0 | 0 | 0 | 0   |
|                       | 15:30        | 16:00 | 16:30 | 17:00      | 18:00 | 18:30 | 19:00    | 19:30 | 20:00 | 20:30 | 21:00 | 22:00 | 22:30 | 23:00 | 23:30     |      | 20              | 025/04/08 | 0    | 0  | 0 | 0 | 0 | 0 | ٠ | ٠   |
|                       | 2025/04/01 〇 | 0     | 0     | 0 0        | 0     | 0     | 0        | 0     | 0     | 0 0   | 0 0   |       | 0     | 0     | 0         |      | 20              | 025/04/09 | •    | •  | • | • | • | • | • | •   |
|                       | 2025/04/02 〇 | 0     | 0     | 0 0        | 0     | 0     | 0        | 0     | 0     | 0     | 0 0   |       | 0     | 0     | 0         |      | 20              | 18-00~2   | 1.00 |    |   |   |   | - |   | -   |
|                       | 2025/04/03 〇 | 0     | 0     | 0 0        | 0     | 0     | 0        | 0     | 0     | 0     | 0 0   | 0     | 0     | 0     | 0         |      | 2               | 25/04/11  | 1.00 |    |   |   |   | - |   | -   |
|                       | 2025/04/04 🔿 | 0     | 0     | 0 0        | 0     | 0     | 0        | 0     | 0     | 0     | 0 0   | C     | 0     | 0     | 0         |      |                 | 023/04/11 |      | 1  |   |   |   |   |   |     |
| 装置マニュアル               | 2025/04/05 〇 | 0     | 0     | 0 0        | 0     | 0     | 0        | 0     | 0     | 0 0   | 0 0   |       | 0     | 0     | 0         |      | 20              | 025/04/12 | •    | /• | • | • | • | • | • | •   |
|                       | 2025/04/06 🔿 | 0     | 0     | 0 0        | 0     | 0     | 0        | 0     | 0     | 0     | 0 0   | 0     | 0     | 0     | 0         |      | 20              | 025/04/13 | 1    | ٠  | ٠ | • | ٠ | ٠ | • | •   |
| •操作マニュアル              | 2025/04/07 〇 | 0     | 0     | 0 0        | 0     | 0     | 0        | 0     | 0     | 0 0   | 0 0   |       | 0     | 0     | 0         |      | 20              | 025/04/14 | /•   | •  | • | • | • | • | • | •   |
| ● 試料前処理 ピ             | 2025/04/08 〇 | 0     | 0     | 0 0        | 0     | 0     | 0        | 0     | 0     | • •   | •     | •     | •     | •     | •         |      | -               | 025/04/11 | -    |    |   |   |   |   |   |     |
| 尚中年日封令                | 2025/04/09 😑 | •     | •     | • •        | •     | •     | •        | •     | •     | • •   | •     | •     | •     |       | •         |      | 20              | 023/04/1  |      | -  | - | - | • | - | - |     |
| 子内使用科查                | 2025/04/10 😐 | •     | • 1   | 3:00~2     | 1:00  |       |          |       |       |       |       |       |       | 5     | ッ         | プすると |                 |           |      | •  | • | • | • | • | ٠ | •   |
| ¥100                  | 2025/04/11 ● | •     | •     | • •        |       |       | -        |       |       | •     | •     |       | •     | Ť     | 約         | 情報を確 | ī認 <sup>-</sup> | できます      | す    | ٠  | ٠ | • | ٠ | ٠ | • | •   |
| 100円/時間 時用ホルス・8,840円  | 2025/04/12 ● | •     | •     | • •        | •     | •     | <b>,</b> | •     | •     | •     | •     |       |       |       | (学        | 内の方の | み)              |           |      | •  | • | • | • | • | • |     |
| 学从使用料全                | 2025/04/13 ● | •     | •     | • •        | •     | 1     | 7•       | •     | •     | • •   | •     | •     |       |       |           |      |                 |           |      |    |   |   |   |   |   |     |
| Fricht                | 2025/04/14 ● | •     | •     | • •        | 1     | •     | •        | •     | •     | • •   | •     |       | •     |       | -         | 1    | 1               |           | -    | •  | • | • | • | • | • | •   |
| 応相談 ※担当者までお問い合わせください。 | 2025/04/15 ● | •     | •     | • /        | •     | •     | •        | •     | •     | •     |       |       | •     | •     | •         |      | 20              | 025/04/20 | ٠    | ٠  | ٠ | • | ٠ | ٠ | ٠ | ٠   |
| オンマ                   | ウスで          |       |       |            |       | -     | •        | •     | •     | •     |       |       |       | •     | •         |      | 20              | 025/04/21 | ٠    | ٠  | ٠ | ٠ | ٠ | ٠ | • | •   |
| 予約情                   | 報を確認         | 忍て    | ŧ     | : <b>ま</b> | す     |       |          |       | -     |       |       |       |       |       |           |      | 20              | 025/04/22 |      | •  |   | • | • | • | • | • ^ |
| (兴内                   | אבשים ו      | u١    |       |            |       |       |          |       |       |       |       |       |       |       |           | _    |                 |           |      |    |   |   |   |   |   |     |